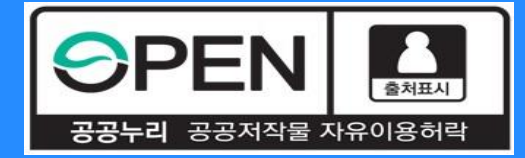

# 2021년1학기신규장학생보증보험 동의 절차안내

KOSAF SMEs Employment Supporting Scholarship(The Ladder of Hope Scholarship)

한국장학재단 대학취업장학부

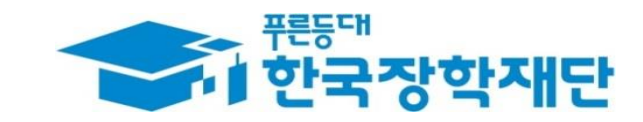

<sup>66</sup> 당신의 꿈은 반드시 이루어집니다<sup>99</sup>

## 중소기업취업연계장학금선발절차 안내

신규장학생 선발 절차 안내 5 6 3 4 2 수납원장 재단심사 참여대학 인원배정 대학심사 학생신청 & 보증보험 동의 정비 모집 장학금 (진행 중) 지급 장학생 선발 확정

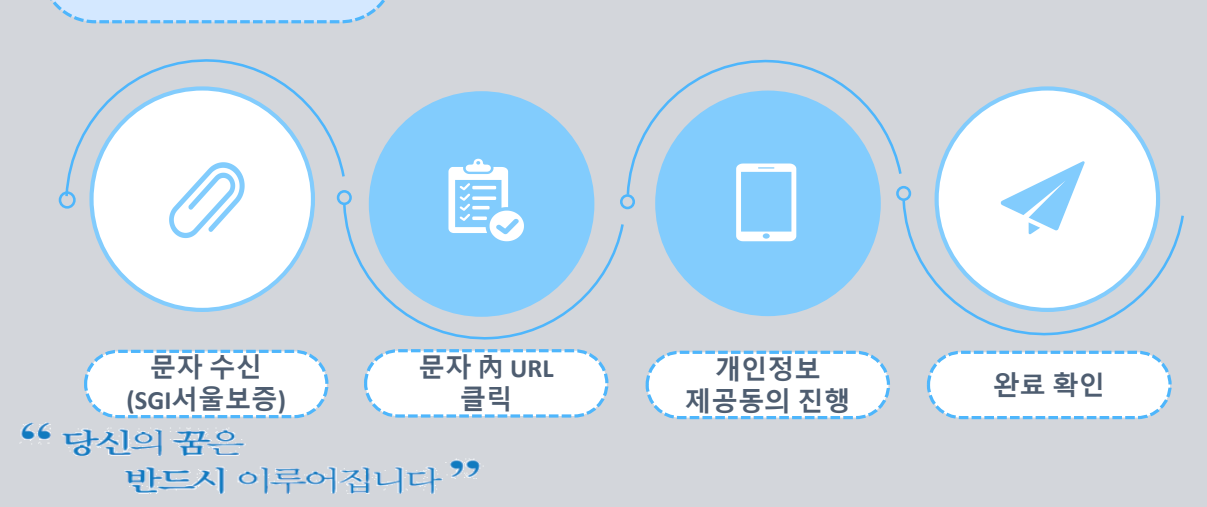

보증보험 절차

### <u>유의사항</u>

✤ 개인정보 제공동의는 ① 카카오페이, ② SGI서울보증 APP(공동인증서 필요)에서 진행 가능합니다.

✤ 기한 내 동의 절차 미 완료 시 장학생 선발에서 됩니다.

◆ 후보자는 동의완료 하더라도 우선선발대상자에서 결원 발생 시 최종 선발됩니다.

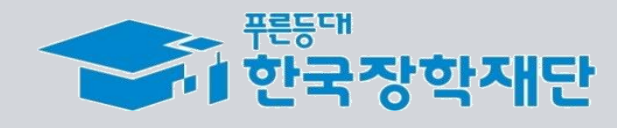

## *보증보험 매뉴얼* ① 카카오페이 인증방법

KOSAF SMEs Employment Supporting Scholarship(The Ladder of Hope Scholarship)

### 한국장학재단 대학취업장학부

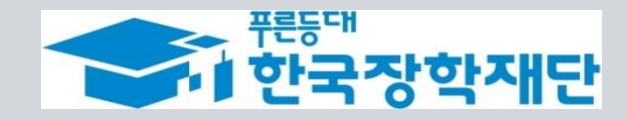

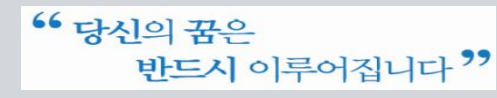

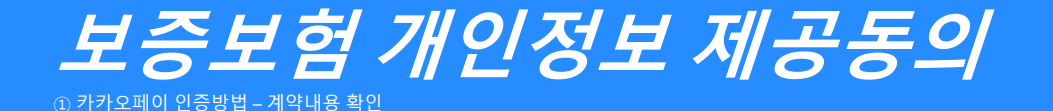

#### 진행 절차 1 – 문자 수신 및 계약 내용 확인

◆ 장학생 심사대상자는 SGI서울보증으로부터 좌측의 보증보험 개인정보동의 안내 문자를 수신하게 됩니다.

#### ★장학재단 홈페이지 내 등록된 본인 핸드폰 번호(연락처)를 반드시 확인★

- ◆ 문자 하단의(좌측 그림의 노란색 음영 부분) URL을 눌러 계약체결 필수동의 화면으로 넘어갑니다.
- ✤ 내용 확인 후 동의 필요 사항에 모두 동의 후 카카오페이 인증 동의를 합니다. (30분내 인증 요망)
- 주민등록번호: 본인의 주민번호 입력
- 관리번호: 수신 받은 문자에 나오는 본인의 관리번호 입력

| SKT 안내문자 환·배 79% 대 79% 대 79% | 계약체결                                                          | SKT 1:37 달 후 클 · )에서 문교 79%호<br>>) 보험가인 안내문                                                                                                    | SKT 1:37 🖼 🐨 🗃 🔹 🕼 분 년 레 79% 🗎                                               |
|----------------------------------------------------------------------------------------------------|---------------------------------------------------------------|----------------------------------------------------------------------------------------------------|------------------------------------------------------------------------------|
| 개인정보통의 안내(이행(신용)보험용)<br>[Web발신]<br>[SGI서울보증] 개인(신용)정보통의 <u>안내</u> 고나기 나 승                                                                                                    | 계약체결 필수등의<br>2 계약 체결·이형 등을 위한 필수 등의서(이형신용보험용)<br>서울보증보험(주) 귀중 |                                                                                                    | 피보증인의 권리 및 유의사항<br>- : ::::::::::::::::::::::::::::::::::                    |
| 본 메시지는 재단법인 한국장학자, 그 나다. 관련이 연관되는 제<br>제공받은 서울보증보험이 관리 관리 연速: <u>2170110</u> 님께<br>개인(신용)정보동의를 받기 위해 <mark>방소되었습니다</mark>                                                                                                    |                                                               | 보험가입에 관한 사항         ▲           보험정약내용         주계약명                                                                                                    | 에 가장 있다.<br>이 이 이 이 이 이 이 이 이 이 이 이 이 이 이 이 이 이 이                            |
| 관리번호: <u>2170110</u> )님께서 개인(신용)정보동의를<br>진행해주실 경우 재단법인 한국장학재*이(가)<br>관리번호: <u>2170110</u> )님을 대상으로 이행신용-<br>장학금지원-희망사다리1의 서울보증보험의 보험가입절차가<br>진행됩니다.                                                                                                    | ✓ 아래 내용에 모두 동의함                                               | 채권자<br>피보증인<br>코험가입(창약)금액<br>보험기간                                                                                                    |                                                                              |
| 아래 링크를 눌러주시기 바랍니다.<br>* 공인인증서를 이용하실 경우 서울보증보험의 전용 APP을<br>설치하셔야 합니다.(공인인증서 선택시 APP 설치 단계로<br>진행됩니다)                                                                                                    |                                                               | 보응내용 <sup>1</sup><br>안내사항<br>                                                                                                    | ▷ 주민등록번호                                                                     |
| 중 문의사항:<br>보험 가입 요청자 : 재단법인 한국장학재*, xx-xxxx-xxxx<br>서울보증보험(대리점):<br>https://www-t.sqic.co.kr/chp/iutf/ib/elfi/bi/                                                                                                    |                                                               | <ul> <li>No. 1997.</li> <li>No. 1997.</li></ul> | > 관리번호<br>2170110<br>● 카카오페이 안동 동의<br>】                                      |
| IndividualAgreement/<br>&mngmnNo=2170110                                                                                                    |                                                               | 피보증안의 권리 및 유의사항                                                                                                    | ※ 고객님의 주민등록번호를 입력하신 후 카카오페이 인증 동의 선택시<br>고객님 게인명의 카카오페이 인증서로 계약체결 필수동의 절차가 진 |

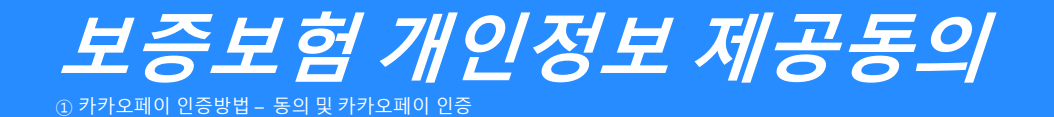

진행 절차 2 – 카카오페이 인증서 서명

- ◆ 카카오톡으로 도착한 전자문서를 확인합니다.(카카오페이 내문서함)
- ↔ 내용을 다시 한 번 확인 후 [서명하기]를 진행합니다.
- ✤ 카카오페이 인증서 비밀번호나 생체인증을 통한 카카오페이 인증을 완료합니다.

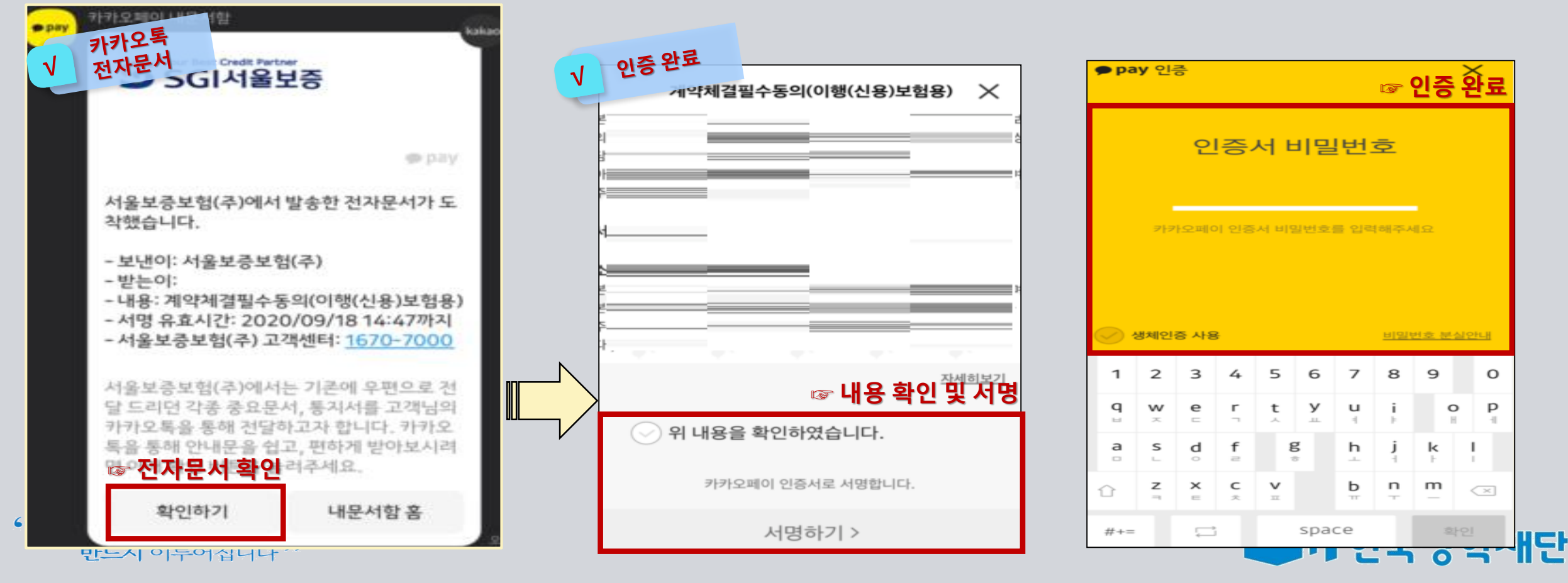

\*\* 당신의 꿈은 반드시 이루어집니다 <sup>>></sup>

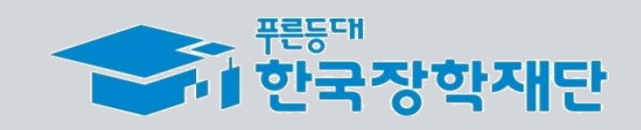

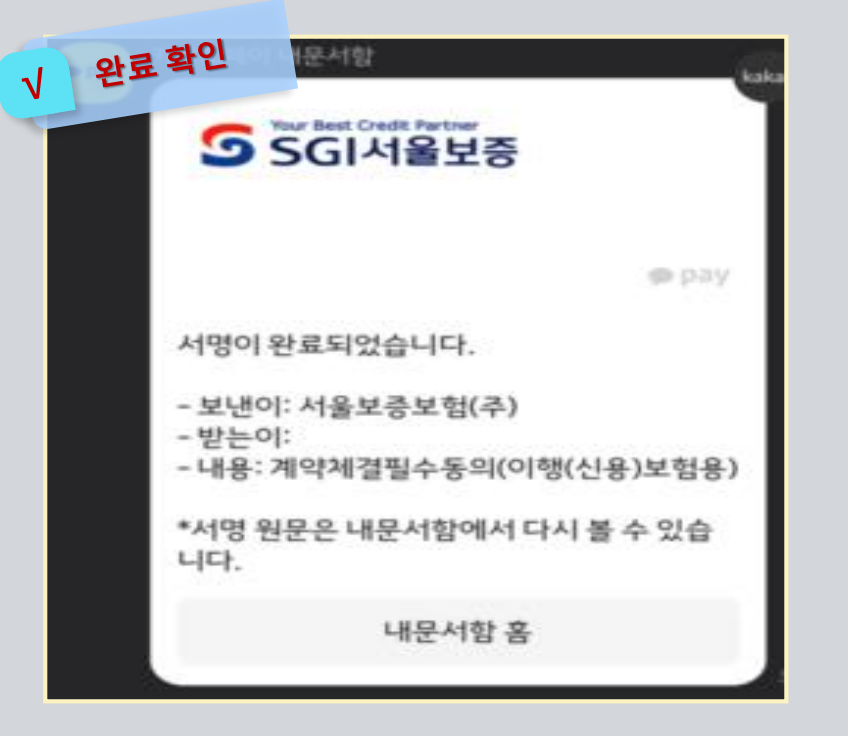

◆ 모든 절차 완료 후 완료여부를 확인하시기 바랍니다.

진행 절차 3 – 완료여부 확인

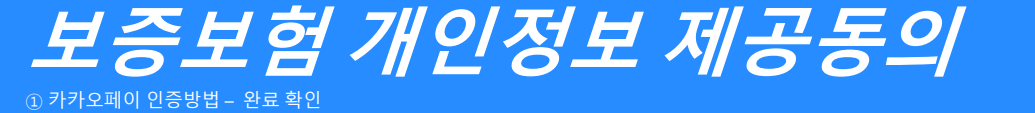

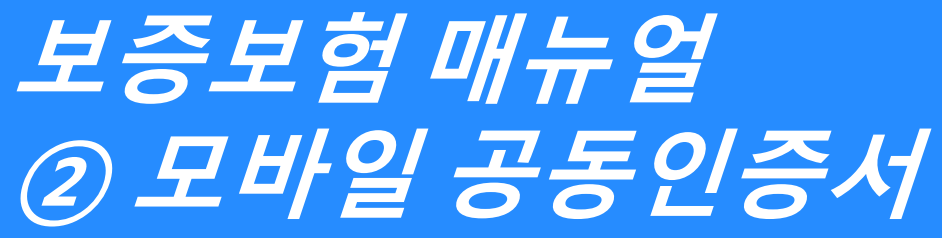

KOSAF SMEs Employment Supporting Scholarship(The Ladder of Hope Scholarship)

### 한국장학재단 대학취업장학부

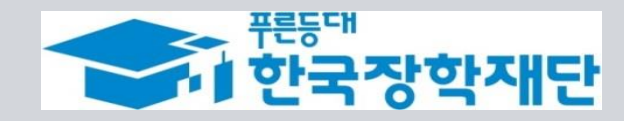

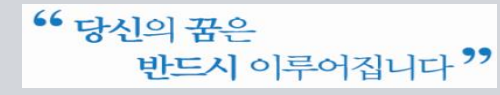

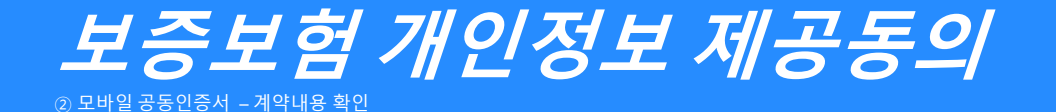

#### 진행 절차 1 – 문자 수신 및 계약 내용 확인

◆ 장학생 심사대상자는 SGI서울보증으로부터 좌측의 보증보험 개인정보동의 안내 문자를 수신하게 됩니다.

#### ★장학재단 홈페이지 내 등록된 본인 핸드폰 번호(연락처)를 반드시 확인★

- ◆ 문자 하단의(좌측 그림의 노란색 음영 부분) URL을 눌러 계약체결 필수동의 화면으로 넘어갑니다.
- ✤ 내용 확인 후 동의 필요 사항에 모두 동의 후 SGI서울보증 APP에서 동의를 합니다.
- 주민등록번호: 본인의 주민번호 입력
- 관리번호: **수신 받은 문자에 나오는 본인의 관리번호** 입력

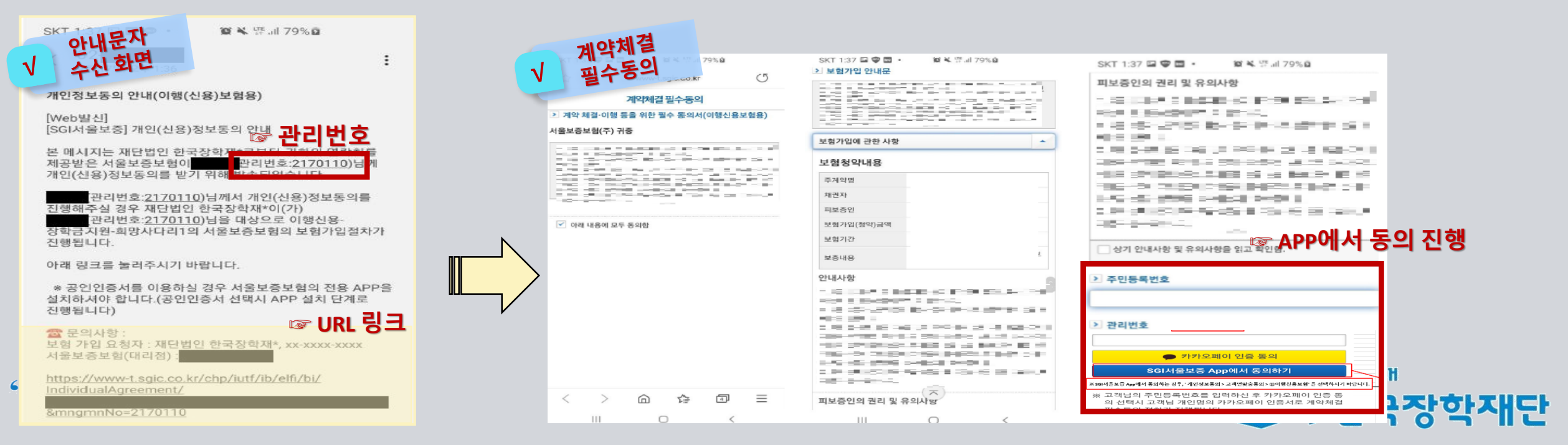

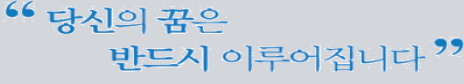

② 모바일 공동인증서 – APP에서 동의 진행

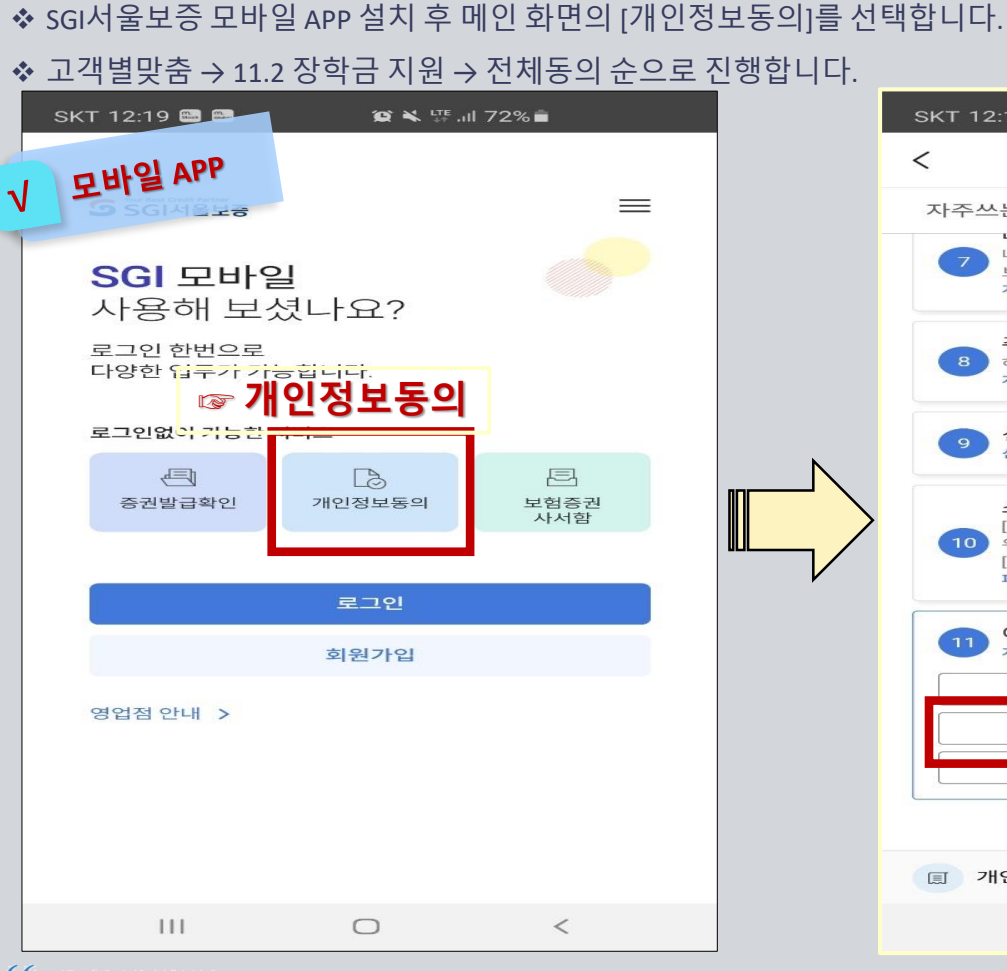

진행 절차 2 – 모바일 APP 동의 진행

보증보험 개인정보 제공동의

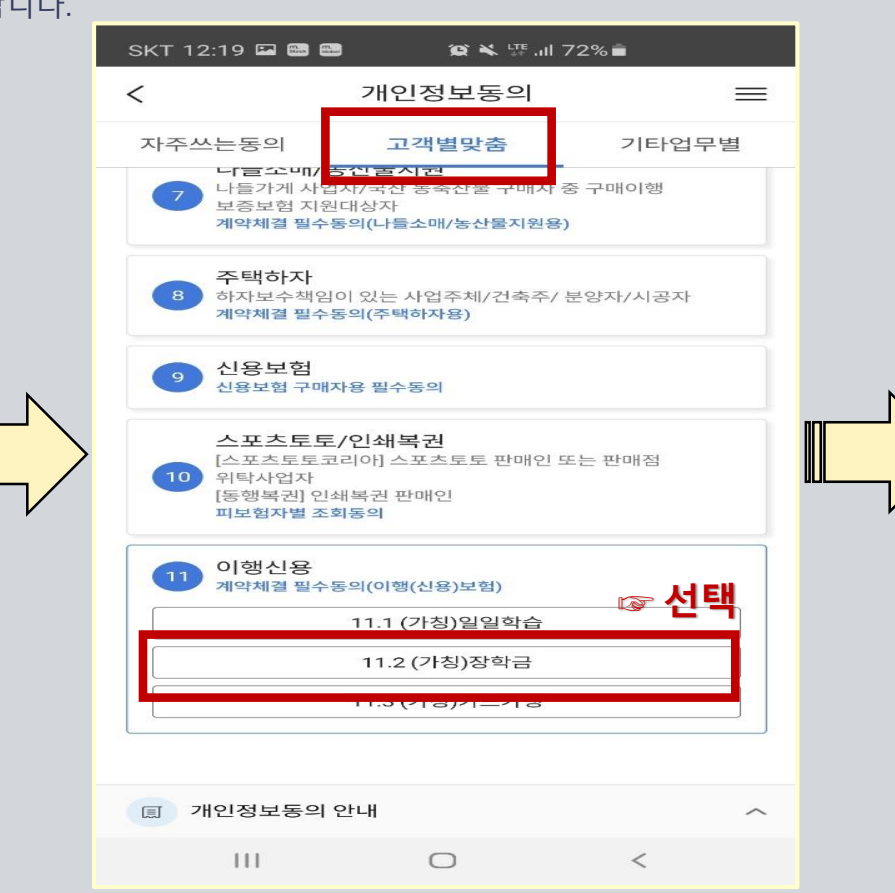

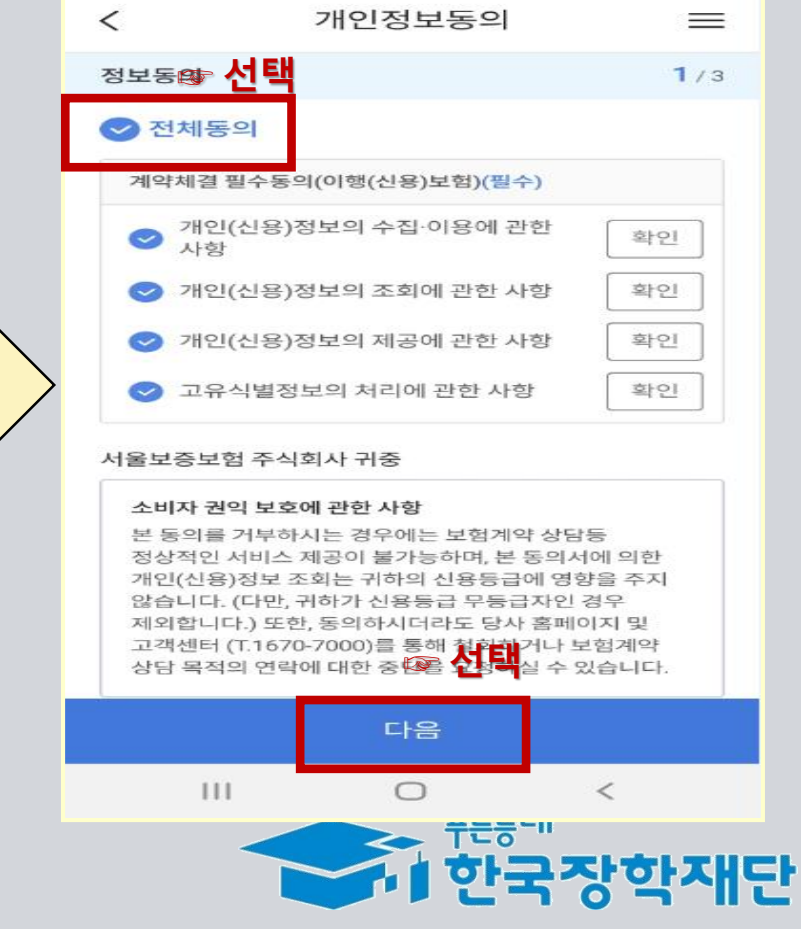

U+ 10:07 🗭

-

땱..॥ 89% 💼

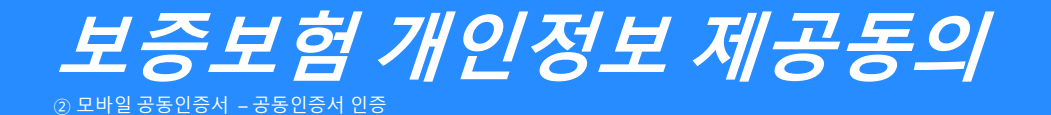

진행 절차 3 – 공동인증서로 인증

✤ 내용 확인 후 주민등록번호 및 관리 번호를 입력 후 계약 확인 선택 시 모바일 공동인증서로 인증을 진행·완료 합니다.

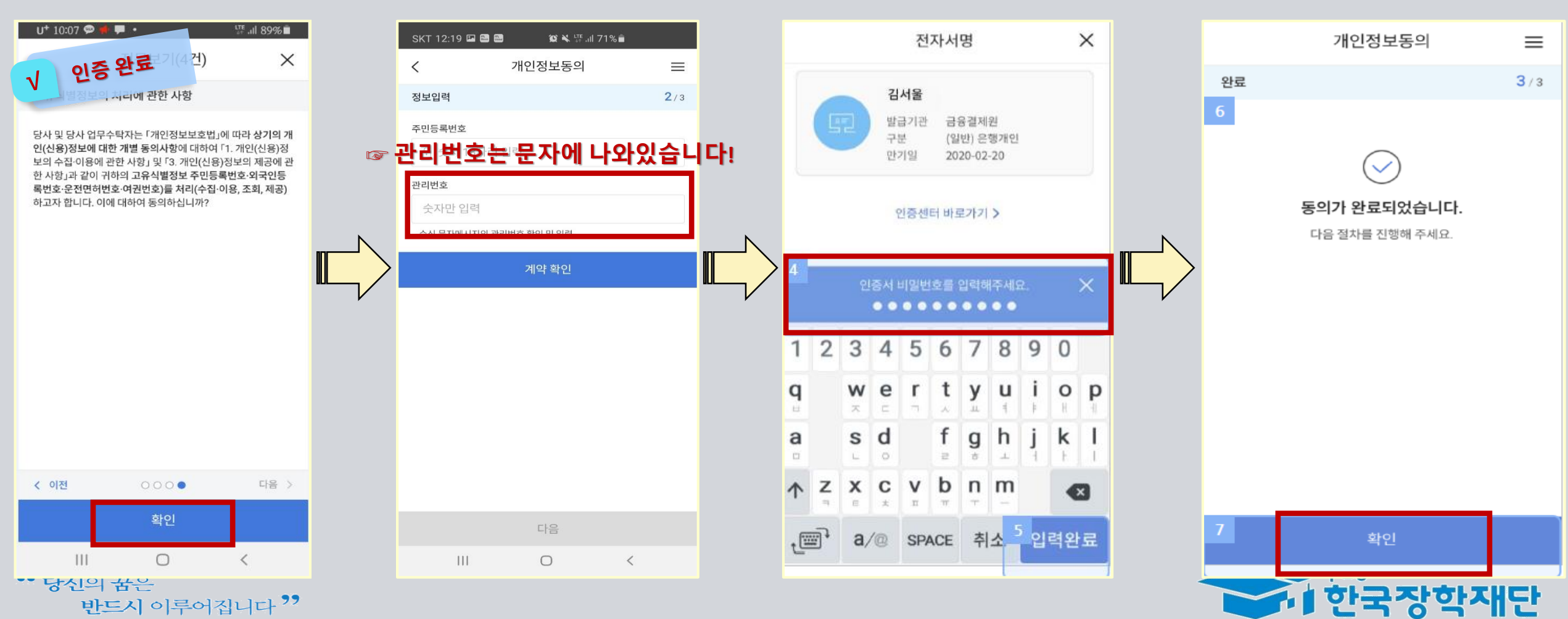

감사합니다.